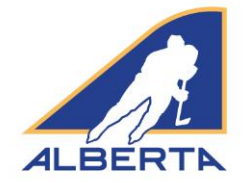

# **INFORMATION BULLETIN**

# Bulletin No: 18/03

Date: August 30, 2018

# SUBJECT: Electronic Game Sheets, Travel Permits & Blanket Permits

As we begin the new hockey season, Hockey Alberta would like to notify all our member Minor Hockey Associations, Sports Schools and Club Teams of changes being implemented for the 2018-19 season with regards to electronic game sheets, travel permits and blanket permits.

### Electronic Game Sheets

Hockey Alberta will be utilizing electronic game sheets for all sanctioned exhibition and tournament games going forward.

Using the Centre Ice Portal, home / host teams will be required to upload the game sheet within 24 hours from the completion of the exhibition game or tournament. A picture of the original game sheet along with all penalties will be required when entering the game sheet. Once entered, any infractions requiring supplemental discipline will automatically be forwarded to the appropriate Zone Minor Discipline Coordinator or Division of Hockey Chair.

With electronic game sheets in use, email submission of game sheets will now only be accepted by the Zone Minor Discipline Coordinator or Division of Hockey Chair for games taking place outside of Alberta.

Enclosed with this bulletin is a how-to-guide on the use of electronic game sheets.

### **Travel Permits**

Travel Permits will now be required for all exhibition games and tournaments taking place outside of the member's association, regardless of zone. This change comes out of the need to track all travel for sanctioned exhibition games and tournaments as well as for Hockey Canada Insurance purposes.

When requesting a travel permit, the exhibition / tournament sanction number must be provided with approval coming from the Zone Minor Discipline Coordinator or Division of Hockey Chair.

### **Blanket Permits**

With the introduction of the Intro to Hockey Model, Hockey Alberta will no longer be recognizing blanket permits to cover exhibition games at the Initiation and Novice divisions. All exhibition games and tournaments within the Intro to Hockey Model will require their own sanction number and travel permit, with electronic game sheets being utilized to track the game reports.

Should you have any questions regarding these changes, please contact your Zone Minor Discipline Coordinator, Division of Hockey Chair or Bryden Burrell, Coordinator, Hockey Programs (bburrell@hockeyalberta.ca).

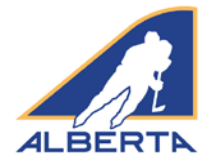

### Introduction

For the 2018-19 season, Hockey Alberta requires egamesheet(s) be completed for each Exhibition Game and Tournament sanction issued. E-gamesheets are automatically submitted to the Zone Minor Discipline Coordinator or Division of Hockey Chair who approved the Permit or Sanction. The e-gamesheet will be used to make disciplinary decisions on situations that arise in exhibition or tournament games. If you have questions or concerns, contact your Zone Minor Discipline Coordinator or Division of Hockey Chair.

## **Sanction Approval Email**

When an Exhibition Game or Tournament sanction is approved, the requester receives an email with the permit number. Included in that email is a weblink that connects directly to the e-gamesheet platform.

To submit the e-gamesheet, click on the SUBMIT E-GAME SHEET link.

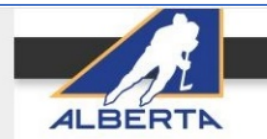

### **Tournament Sanction Approved**

The Tournament Sanction requested for Bradley Lyon (aeiou357@yahoo.com) for September 09, 2018 - September 10, 2018 hosted by Red Deer (Atom) has been **approved**.

Your sanction number is #HA-18324573.

All game sheets must be submitted within 48 hours to the Zone Discipline and Sanctions Coordinator, Katrina Parke, knapke@hockeyalberta.ca.

**Submit Game Sheets Online** Use the following link to suomit an e-gamesheet. Submit E-Game Sheet

NOTE: If a team receives an Oficials' Report during this event, the game sheet(s) and the Officials' Report(s) must be submitted immediately to your Zome Minor Discriptione Coordinator, either via the E-Game Sheet link or email address listed above.

Best Western is the **OFFICIAL HOTEL PARTNER** of Hockey Alberta. When you require accommodations while on the road, go to **bestwesternalberta.com/hockey** and book your rooms at Hockey Alberta's special rate.

If you have any questions or concerns please feel free to contact us by email info@hockeyalberta.ca or phone (403) 342-6777

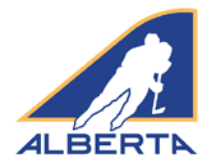

# **E-Gamesheet Submission**

When you click on the e-gamesheet link, you will be taken to the E-Gamesheet Submissions page. Under the E-Gamesheet Template heading, information about your sanction will be auto-filled.

To start, you need to enter the name of each participating team. Three slots are provided, and you can add additional slots by clicking ADD ADDITIONAL TEAM.

Once all team names have been entered, click SAVE & CONTINUE.

#### E-Gamesheet Submissions

#### Welcome to the Hockey Alberta E-Gamesheet Platform.

For the 2018-19 season, Hockey Alberta requires e-gamesheet(s) be submitted for each Permit or Sanction granted for an Exhibition Game or Tournament. E-gamesheets are submitted through the link found in the Exhibition Game or Tournament sanction approval email. If you run into problems, please contact your Zone Minor Discipline Coordinator for assistance **User Guide** Please review the manual below before starting on your submission. E-Game Sheet User Guide **E-Gamesheet Template** Status: Incomplete (Last Updated: 24/08/2018) Permit: #HA-18324573 Type: Tournament Association/Club: Hockey Alberta Contact Person: Bradley Lyon Game Date(s): 09/09/2018 - 10/09/2018 Location: yup Rosters Please enter the names for each team that participated in the Tournament Team Name \* Team Name \* Team 1 Team 2 Team Name \* Team Name \* Team 3 Team 4 Team Name \* Team Name \* Save & Continue >

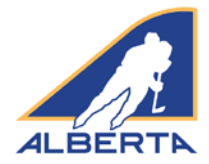

## **New Game Information**

At the top of the screen, a green SUCCESS bar will appear to let you know you added teams successfully.

Now, proceed to entering the information about the games played.

On this screen, you will fill in the details pertaining to the game. For **Game Number**, you can enter the permit number, or for a tournament, the game number on the schedule. **Game Name** is optional, but you could enter Final, or Consolation Semi, etc.

Fill in the Division, Tier, Location, Game Date, Start Time, Finish Time, Referee(s) Name(s), Linesmen Names, Timekeeper and Scorekeeper fields with the information that appears on the original game sheet.

Select the Home Team and Visiting Team from the dropdown menus. All team names you entered should appear in the dropdown menus.

Under Original Gamesheet(s), click CHOOSE FILE to attach a PDF or JPEG file copy of the original game sheet, so that if there are any discrepancies the Minor Discipline Coordinator has the game sheet for comparison. Maximum file size is 1 GB, so you should have no issues with file size.

Click ADD GAME under the box where you have attached the original game sheet. This creates the game and adds it to the list of games played. **DO NOT CLICK SAVE AND CONTINUE** until you are ready to submit all game sheets to your Minor Discipline Coordinator or Division of Hockey Chair.

| E-Gamesheet                                                                                               | Template                                                                        |                        |                   |
|----------------------------------------------------------------------------------------------------|---------------------------------------------------------------------------------|------------------------|-------------------|
| ✓ SUCCESSI                                                                                                |                                                                                 |                        |                   |
| Teams successfully say                                                                                    | red.                                                                            |                        |                   |
| Status: Incomplete                                                                                        | t (Last Updated: 24/08/2018)                                                    |                        |                   |
| Permit: #HA-18324                                                                                         | 573                                                                             |                        |                   |
| Type: Tournament<br>Association/Club: Ho<br>Contact Person: Brad<br>Game Date(s): 09/09/<br>Location: yup | ckey Alberta<br>ley Lyon<br>2018 - 10/09/2018                                   |                        |                   |
| 🛗 Games                                                                                                   |                                                                                 |                        |                   |
| Please enter all game i<br>When you add a game                                                            | information for the Tournament.<br>you will be prompted to add the game events. |                        |                   |
| Game #                                                                                                    | Game Date/Time                                                                  | Home Team VS Away Team |                   |
| 2                                                                                                    | 2018-09-08 @ 3:10                                                               | Team 3 VS Team 4       | +                 |
| 1                                                                                                    | 2018-09-09 @ 3 pm                                                               | Team 1 VS Team 2       | +                 |
| 3                                                                                                    | 2018-09-09 @ 5 pm                                                               | Team 5 VS Team 1       | +                 |
| 4                                                                                                    | 2018-09-09 @ 7 pm                                                               | Team 3 VS Team 4       | +                 |
| Game Number: *                                                                                            |                                                                                 | Game Name:             |                   |
| Location/Arena: *                                                                                         |                                                                                 | Game Date: *           | <b>#</b>          |
| Start Time: *                                                                                             |                                                                                 | Finish Time: *         |                   |
| Home Team: *                                                                                              |                                                                                 | Away Team: *           |                   |
| Team 1                                                                                                    |                                                                                 | ✓ Team 1               | .*                |
| Referee #1: *                                                                                             |                                                                                 | Referee #2:            |                   |
| Linesman #1: *                                                                                            |                                                                                 | Linesman #2:*          |                   |
| Time Keeper: *                                                                                            |                                                                                 | Score Keeper: *        |                   |
| Original Gamesheet(s):                                                                                    | * (Max 1GB PDF)                                                                 |                        |                   |
| Choose File No file ch                                                                                    | osen                                                                            |                        |                   |
| ADD GAME                                                                                                  |                                                                                 |                        |                   |
| < Back                                                                                                    |                                                                                 |                        | Save & Continue > |

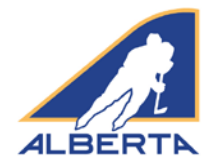

# **Event Details**

Once the game is created, you now enter each Penalty Event that occurs. Click ADD NEW EVENT. Each penalty is entered separately as a new event, using the appropriate dropdown menus and fields. For PLAYER, you need to type the jersey number and player name in the field.

It does not matter what order you enter the events. The program will automatically sort by Time of event.

| EVENT DETAILS                                                                      |                               |            |
|------------------------------------------------------------------------------------|-------------------------------|------------|
| Add/review the game events below. To remove an event click on the @ Remove button. |                               |            |
| Event Details                                                                      |                               |            |
| Select Team *                                                                      | Event Type *                  |            |
| Team 3                                                                             | ✓ Constry                     | <b>*</b> 0 |
| Period *                                                                           | Time * (between 0:00 - 20:00) |            |
| 1                                                                                  | • 14:67                       |            |
| Player * (include player # with full name)                                         | Penoky                        |            |

If you enter an invalid time, when you try to save the Game Events, you will receive an error message, and the Time field will be highlighted in red, so that you can correct it.

| riginal Gamesheet(s): *(Max 1000 port jug)                                                                                                    | Van CF                                   |                                                                                  |                  |
|----------------------------------------------------------------------------------------------------|------------------------------------------|----------------------------------------------------------------------------------|------------------|
| Choose Fise No fis chosen                                                                                                    |                                          |                                                                                  |                  |
|                                                                                                    |                                          |                                                                                  |                  |
| VENT DETAILS                                                                                                    |                                          |                                                                                  |                  |
| differiely the game events below. To remove an event clok on the Billemove button.                                                                                                    |                                          |                                                                                  |                  |
| ADD NEW IVENT +                                                                                                    |                                          |                                                                                  |                  |
|                                                                                                    |                                          |                                                                                  |                  |
| Cancel                                                                                                    |                                          |                                                                                  | Save Game Events |
|                                                                                                    |                                          |                                                                                  | 19               |
| DRIGINAL GAMESHEET                                                                                                    |                                          |                                                                                  |                  |
| Juliens a POF of the original gamesheet(s) in case of any dispreading with the information ensered in this ordere form.                                                                                                    |                                          |                                                                                  |                  |
| Driginal Gamesheet(s): *(Marr 108) (set.)ng)                                                                                                    | Ven II                                   |                                                                                  |                  |
| Choose File No file chosen                                                                                                    |                                          |                                                                                  |                  |
|                                                                                                    |                                          |                                                                                  |                  |
|                                                                                                    |                                          |                                                                                  |                  |
| VENT DETAILS                                                                                                    |                                          |                                                                                  |                  |
| EVENT DETAILS<br>addresses the game events below. To remove an event slick on the © Remove button.                                                                                                    |                                          |                                                                                  |                  |
| EVENT DETAILS<br>addresses the parts benefit before. To remove an event statu on the B fermione button,<br>went Details                                                                                                    |                                          |                                                                                  |                  |
| EVENT DETAILS<br>ubtrainer die geme einers betrein fanstmere en event uits on die Bitemerer butten.<br>Ivent Details<br>vlicet Teäm *                                                                                                    | E                                        | vent Type *                                                                      |                  |
| EVENT DETAILS<br>utdetender tils game sensta latters. Ta somere an event olde on the Bitemever lutters.<br>Ivent Details<br>jallost Team *<br>Team 3                                                                                                    | er er er er er er er er er er er er er e | ient Type *<br>Penalty                                                           |                  |
| EVENT DETAILS<br>defensions the game sense laters. To sense an event disk on the B flamewer turner.<br>Ivent Details<br>latert Team *<br>Team 3<br>tendd *                                                                                                    | ¥                                        | rent Type *<br>Penalty<br>me * penaen000-2001                                    | ×                |
| EVENT DETAILS  Addresses for game is word blok on the B Remove future.  Ivent Details  Idelect Team *  Team 3  Veriod *  1                                                                                                    | * E                                      | rent Type *<br>Penalty<br>me * penales 000-2000                                  | ٣                |
| EVENT DETAILS Addresses for the Stresses for the Stresses | * 5                                      | rent Type *<br>Penalty<br>me * (penaer 000-2000)<br>analty *                     | *                |
| EVENT DETAILS  Addresses the game sends before. To issues an event data on the B Remove Suban.  Event Details  ideot Team 3  from 4  1  Haryet * (include pages # work-full name)  (#) Player Name                                                                                                    | • • • • • • • • • • • • • • • • • • •    | rent Type *<br>Penalty<br>me * pub-sen 000-3000<br>analty *<br>Aggressor (AGG)   | *                |
| EVENT DETAILS  Addresses the same sends balance an event data on the B Remove Sutton.  Event Details  indicat Team *  Team 3  Terrod *  1  Varyer * proceds pages # with full remine  (07) Player Name  Evenally Minutes *                                                                                                    | × [                                      | Penalty<br>me * penalty<br>mailty *<br>Aggressor (AGG)                           |                  |
| EVENT DETAILS  Addresses for some some some some some some some some                                                                                                    | ×                                        | Penalty<br>me * penaen 000- 2000)<br>analty *<br>Aggressor (AGG)                 | ~                |
| EVENT DETAILS  Addresses for some lands, for some an event data on the & Remeever button.  Event Details  idlect Team *  Team 3  Period *  1  Naryef * process pages # with full name  (Ø) Player Name  * select +  * Select +                                                                                                    | ×                                        | vent Type *<br>Penalty<br>me * (setures 000-2000)<br>enalty *<br>Aggressor (AGG) | ~                |
| EVENT DETAILS  Addresses for each data. To instruce an event data or the & Remieve future.  Event Details  Exercise Team *  Team 3  Heriod *  1  Hayef * (instate state# * with fut name)  (if) player Name  *enalty Minutes *  - Select -  Intruse Event.                                                                                                    | ×  <br>×  <br>×  <br>×                   | rent Type *<br>Penalty<br>me * (second 000-2000)<br>enalty *<br>Aggressor (AGG)  | ~                |
| EVENT DETAILS  takenese in each data or the & Remeer issues.  Event Details  Exercice Team *  Team 3  Team 3  Team 4  Period *  1  Rayet * process pages # with full name  (Ø) Playet Name  Penalty Minutes *  Select-  Incrose Event                                                                                                    |                                          | ent Type *<br>Penalty<br>me * penaen 000-2000<br>analty *<br>Aggressor (AGG)     | ~                |
| EVENT DETAILS  Addresses Based Based |                                          | rent Type *<br>Penalty<br>me * pro-san 000- 2000<br>analty *<br>Aggressor (AGG)  | ~                |

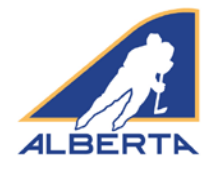

If you enter a Game Misconduct, Gross Misconduct or Match penalty, you will be prompted to enter the referee's game report information pertaining to the infraction. Type the information into the fillable field. As well, you must attach a PDF or JPEG of the referee's incident report.

Please save regularly when entering the Game Events so that no entries are lost. You can click SAVE GAME EVENTS at any time. The game will then appear either on its own or as part of list (if you are entering games for a tournament). To continue, click the + sign, and Edit, and you can continue entering game events.

Repeat the process for all game sheets that apply to your permit. When all games have been entered, now click SAVE AND CONTINUE.

| Player * (include player # with full name) | Penalty *                             |                  |
|--------------------------------------------|---------------------------------------|------------------|
| (#) Player Name                            | Game Misconduct (GM)                  | ~                |
| Penalty Minutes *                          | Referee Infraction Report * (Max 2MB) |                  |
| - Select -                                 | V Chaose File No file chosen          |                  |
| Referee Infraction Report Summary *        |                                       |                  |
|                                            |                                       |                  |
|                                            |                                       |                  |
|                                            |                                       |                  |
|                                            | h.                                    |                  |
| D Remove Event                             |                                       |                  |
| ADD NEW EVENT +                            |                                       |                  |
|                                            |                                       |                  |
| Cancel                                     |                                       | Save Game Events |
|                                            |                                       |                  |

| ease enter all ga                                                | me information for the Tournament. |                        |       |
|------------------------------------------------------------------|------------------------------------|------------------------|-------|
| When you add a game you will be prompted to add the game events. |                                    |                        |       |
| Game #                                                           | Game Date/Time                     | Home Team VS Away Team |       |
| 2                                                                | 2018-09-08 @ 3:10                  | Team 3 VS Team 4       | -     |
| More Details                                                     |                                    |                        |       |
| Location                                                         | 3                                  |                        |       |
| Start/Finish                                                     | 3:10 - 4:30                        |                        | Edit> |
| Penalties                                                        | 0 - 0                              |                        |       |
| Gamesheet                                                        | View 🖓                             |                        |       |
| 1                                                                | 2018-09-09 @ 3 pm                  | Team 1 VS Team 2       | +     |
| -                                                                | 2018 00 00 @ 5 pm                  | Team E WE Team 1       | +     |

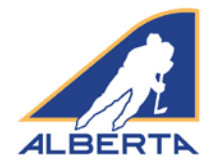

### **Confirm Gamesheet Information**

At this time, you can review the list of Team Names and a summary of the information that you have entered for each game. If anything appears inaccurate, click BACK to go back to the Games list, select the appropriate game, and update/edit the game.

| Below is all submitted infer                 | nacion for this gamesheet template. Please ensure all information is correct before final submission. |                      | GAMES                            |
|----------------------------------------------|----------------------------------------------------------------------------------------------------|----------------------|----------------------------------|
|                                              |                                                                                                    |                      | Original Gar                     |
| 쓭 ROSTERS                                    |                                                                                                    |                      | Game #                           |
| Team 1                                       |                                                                                                    |                      | 2                                |
| Team 2                                       |                                                                                                    |                      | · Show Family                    |
| Team 3                                       |                                                                                                    |                      |                                  |
| Team 4                                       |                                                                                                    |                      | Team 1 V                         |
| Team 5                                       |                                                                                                    |                      | Original Gar                     |
| GAMES                                        |                                                                                                    |                      | Game #                           |
| Team 3 VS Team 4<br>Original Gamesheet FDF @ |                                                                                                    |                      | 1                                |
| Game #                                       | Date                                                                                                  |                      | More De                          |
| 2                                            | September 00, 2018 @ 3:10AM - 4:30                                                                    | +                    | Location<br>Division             |
| Team 1 VS Team 2<br>Original Germsheet PDF 3 |                                                                                                    |                      | Referees<br>Linesmer<br>Timekees |
| Game #                                       | Date                                                                                                  |                      | Scorekee                         |
| 1                                            | September 09, 2018 @ 2:00PM - 5 pm                                                                    | +                    | Penalty I                        |
| · Share Devices                              |                                                                                                    |                      | de Hacke Divertion               |
| Team 5 VS Team 1<br>Original Gameshoat PDF @ |                                                                                                    |                      | Туре                             |
| Game #                                       | Date                                                                                                  |                      | Penalty                          |
| 3                                            | September 09, 2018 @ 5:03PM - 7 pm                                                                    | +                    | Penalty                          |
| · Shaw Deering                               |                                                                                                    |                      | Penalty                          |
|                                              |                                                                                                    |                      | Penalty                          |
| < Beck                                       |                                                                                                    | Submit Gamesheet(s)> |                                  |
|                                              |                                                                                                    |                      | T                                |

| Game #                                                                                                    | Date                                                                                          |                             |        |               |  |
|----------------------------------------------------------------------------------------------------|-----------------------------------------------------------------------------------------------|-----------------------------|--------|---------------|--|
| 2                                                                                                    | Septemb                                                                                       | er 08, 2018 @ 3:10AM - 4:3  | 0      |               |  |
| Show Events                                                                                                    |                                                                                               |                             |        |               |  |
| Team 1 VS Team                                                                                                    | 2<br>IDF 2                                                                                    |                             |        |               |  |
| Game #                                                                                                    | Date                                                                                          |                             |        |               |  |
| 1                                                                                                    | Septemb                                                                                       | er 09, 2018 @ 3:00PM - 5 pr | n      |               |  |
| More Details<br>Location<br>Division<br>Tier<br>Referees<br>Linesmen<br>Timekeeper<br>Scorekeeper<br>Penalties<br>Penalties | Joe's Arena<br>Peewee<br>3<br>Joe, Frank<br>Fred, Stan<br>Racul<br>Jessica<br>0 - 4<br>0 - 27 |                             |        |               |  |
| Туре                                                                                                    | Period                                                                                        | Time                        | Team   | Player        |  |
| Penalty                                                                                                    | 2                                                                                             | 01:11                       | Team 2 | 3. John Smith |  |
| Penalty                                                                                                    | 3                                                                                             | 11:11                       | Team 1 | 4. Jack Smith |  |
| Penalty                                                                                                    | 3                                                                                             | 04.56                       | Team 2 | 7. Tom Thumb  |  |
| Penalty                                                                                                    | 3                                                                                             | 04:56                       | Team 2 | 7. Tom Thumb  |  |
| Team 5 VS Team :<br>Original Gamesheet I<br>Game #                                                                          | 1<br>IDF 2*<br>Date                                                                           |                             |        |               |  |
| 3                                                                                                    | Septemb                                                                                       | ar 09, 2018 @ 5:00PM - 7 pr | n      |               |  |
|                                                                                                    |                                                                                               |                             |        |               |  |
| · Show Events                                                                                                    |                                                                                               |                             |        |               |  |
| <ul> <li>Show Events</li> </ul>                                                                                             |                                                                                               |                             |        |               |  |

NOTE 1: At any time prior to submitting your gamesheets, you can click the BACK button (shown in light grey in the bottom left hand corner) to return to any previous page to edit, delete or add information.

NOTE 2: For a tournament, you do not have to wait until the completion of the tournament to enter game sheet information. You can enter the penalties for each game upon the game's completion. As each event is saved, it transmits directly to the Hockey Alberta website CMS. DO NOT CLICK SUBMIT GAME SHEETS until you are done entering all games related to the permit (See below).

# Submit E-Gamesheets

When everything is complete, click SUBMIT GAMESHEETS, and you will receive a confirmation message, along with an email to the email addresses that received the original permit.

| E-Gamesheet Submissions                                                                                                    |                                                                                                    |
|----------------------------------------------------------------------------------------------------|----------------------------------------------------------------------------------------------------|
| E-Gamesheet Template                                                                                                    | ALBERTA                                                                                                    |
| A navni                                                                                                    | E-Gamesheet(s) Submitted                                                                                                    |
| E-Ganachaet successfully submitted!<br>Joi mail notification has seen sent to your Zone Representative notifying them of your submission. | Helio Brad Lyon! This email is to inform you that the E-Gamesheet(s) have been submitted for permit<br>#HA-17318435.                           |
| Status: Submitted (Last Updated: 12/09/2017)                                                                                              | The details of the permit are as follows:                                                                                                    |
| Pertite Ide3-733605<br>Type:Tourisme<br>Assessment/Link Indon Notria<br>Centre Develo (12002071-127002077<br>Lawsdow Tori and             | Type: Sourcement<br>Association: Hockey Alexin<br>Contact: Timi Lyne, Month Analysia<br>Gene Dadie: 1200/2017 - 1200/2017<br>Leatton: Test and |